## Upute za spajanje i upis u virtualne učionice:

# 1. Upisati u tražilicu Carnet Lomen (ili skenirati QR kod, ili upisati poveznicu koju ste dobili)

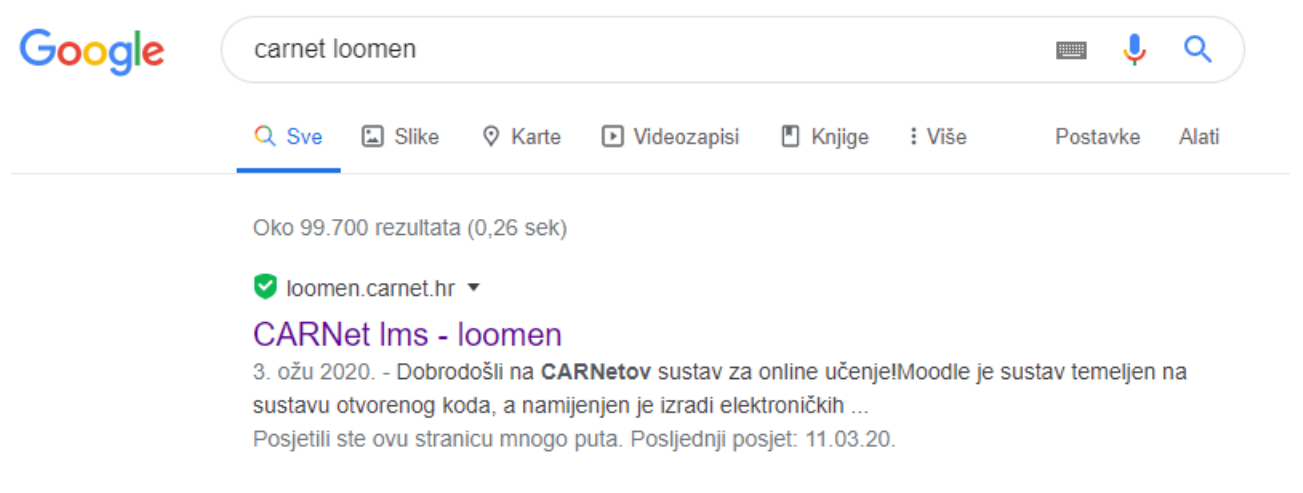

## 2. Prijaviti se u sustav uz svoje korisničke AAI podatke

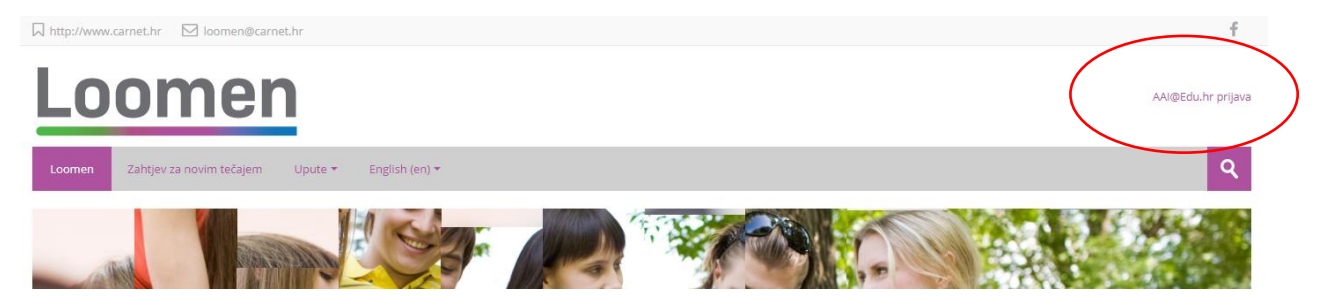

|                                                                  | @EduHr                                       |
|------------------------------------------------------------------|----------------------------------------------|
| Korisnička oznaka                                                |                                              |
| ime.prezime@skole.hr                                             |                                              |
|                                                                  |                                              |
| Prijavi se                                                       | Pomoć                                        |
| Autentikacijska i autorizacijska in<br>visokog obrazovanja u Rep | frastruktura znanosti i<br>publici Hrvatskoj |

# 3. U pretraživač upisati Obrtnička škola Požega

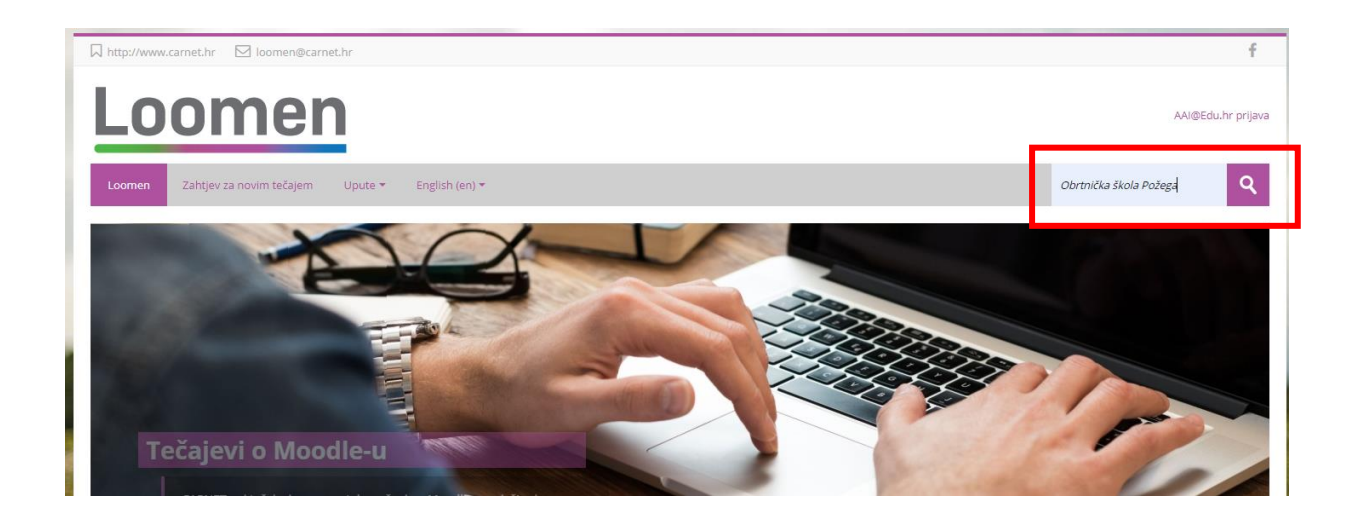

### 4. Pojaviti će se popis razrednih odjela naše škole

| Navigacija                                  | Ξ | Rezultati pretraživanja: 15          |                                 |
|---------------------------------------------|---|--------------------------------------|---------------------------------|
| oja naslovnica                              |   |                                      |                                 |
| Naslovnica                                  |   |                                      |                                 |
| Stranice na razini sustava                  |   | Obrtnička škola Požega 1.a           |                                 |
| <ul> <li>Srednjoškolske ustanove</li> </ul> |   | virutalna učionica za 1.a            |                                 |
| Ostale obrazovne ustanove                   |   |                                      |                                 |
| CARNET                                      |   | Teacher: Iva Snajder                 |                                 |
| <ul> <li>Opširnije</li> </ul>               |   | Kliknite za pristup e-kolegiju       |                                 |
|                                             |   |                                      |                                 |
|                                             |   |                                      | Kategorija: ss-obrtnicka-pozega |
|                                             |   |                                      |                                 |
|                                             |   |                                      |                                 |
|                                             |   |                                      | P                               |
|                                             |   |                                      |                                 |
|                                             |   | Obrtnička škola Požega 1.h           |                                 |
|                                             |   | Teacher: Hrvoje Krip, Marijana Levar |                                 |
|                                             |   |                                      |                                 |
|                                             |   | Kliknite za pristup e-kolegiju       |                                 |
|                                             |   |                                      | Kategorija: ss-obrtnicka-pozega |
|                                             |   |                                      |                                 |

Iz izbornika odaberite razredni odjel u koji se upisujete (bilo kao učenik ili kao nastavnik) i kliknite na gumb Kliknite na pristup e-kolegiju

#### 5. Upišite lozinku kolegija koju ste dobili i kliknite na Upiši me

Npr. \*\*\*\*\*\*\*\*\*\* (lozinku ste dobili od administratora ili razrednika)

| A Navigacija                                                                      | -   | Opcije upisa               |   |
|-----------------------------------------------------------------------------------|-----|----------------------------|---|
| Moja naslovnica<br>🔗 Naslovnica<br>🕨 Stranice na razini sustava                   |     |                            | P |
| <ul> <li>Moji e-kolegiji</li> <li>Srednjočkolske ustanove</li> </ul>              |     | Obrtnička škola Požega 3.h |   |
| <ul> <li>Ostale obrazovne ustanove</li> <li>CARNET</li> <li>E-kolegiji</li> </ul> |     | Teacher: Marijana Levar    |   |
| 💱 Obrtnička škola Požega 3.h                                                      |     | - Unio u respect           |   |
| Postavke                                                                          | - < |                            |   |
| <ul> <li>Administracija e-kolegija</li> <li>Upiši me u ovaj e-kolegij</li> </ul>  |     | Lozinka e-kolegija         |   |
|                                                                                   |     | Upiši me                   |   |

#### 6. Otvoriti će se razredni odjeli s predmetima

|                                     |     |                                       |                                            | -                 | - |
|-------------------------------------|-----|---------------------------------------|--------------------------------------------|-------------------|---|
| Avigacija                           |     | 🕆 🧖 Obavijesti 🖉                      | Uredi <del>v</del><br>Uredi <del>v</del> 👤 | Dodaj blok  Dodaj |   |
| Moja naslovnica                     |     |                                       | 🕂 Dodajte aktivnost ili resurs             |                   |   |
| A Naslovnica                        |     |                                       |                                            |                   |   |
| Stranice na razini sustava          |     |                                       |                                            |                   |   |
| <ul> <li>Moji e-kolegiji</li> </ul> |     | 🕀 Hrvatski jezik 🧷                    | Uredi 🕶                                    |                   |   |
| Srednjoškolske ustanove             |     |                                       |                                            |                   |   |
| Ostale obrazovne ustanove           |     |                                       | Dodajte aktivnost ili resurs               |                   |   |
| CARNET                              |     |                                       |                                            |                   |   |
| <ul> <li>Opširnije</li> </ul>       |     | 4 Englacki ionik 1                    |                                            |                   |   |
| ▼ E-kolegiji                        |     | Tradeski jezik                        | Uredi 🕶                                    |                   |   |
| 🔻 Obrtnička škola Požega 3.h        |     |                                       | Dodaite aktivnost ili resurs               |                   |   |
| Sudionici                           |     |                                       | bouge and hose in results                  |                   |   |
| 🖤 Značke                            |     |                                       |                                            |                   |   |
| 📥 Kompetencije                      |     | • Niemački jezik                      |                                            |                   |   |
| Ocjene                              |     | · · · · · · · · · · · · · · · · · · · | Uredi <del>•</del>                         |                   |   |
| Opći dio                            |     |                                       | 🕂 Dodajte aktivnost ili resurs             |                   |   |
| Hrvatski jezik                      |     |                                       |                                            |                   |   |
| Engleski jezik                      |     |                                       |                                            |                   |   |
| Njemački jezik                      |     | 🕀 Politika i gospodarstvo 🧪           | Liredi 🔻                                   |                   |   |
| Politika i gospodarstvo             |     | 1                                     | orear •                                    |                   |   |
| I jelesna i zdravstvena kultu       | ura |                                       | 🕂 Dodajte aktivnost ili resurs             |                   |   |
| vjeronauk                           |     |                                       |                                            |                   |   |

 Svaki nastavnik dobiti će nastavničke ovlasti nakon upisa od strane zaduženog administratora i samostalno uređuje svoju temu (postavlja nastavne sadržaje, aktivnosti i resurse unutar svoje teme)